# YouTube - 啟用「限制模式」

「限制模式」是一項選用設定,您可以在 YouTube 上利用這項設定過濾掉疑似 兒童不宜的內容,避免您或裝置的其他使用者看到這類內容

#### 電腦板

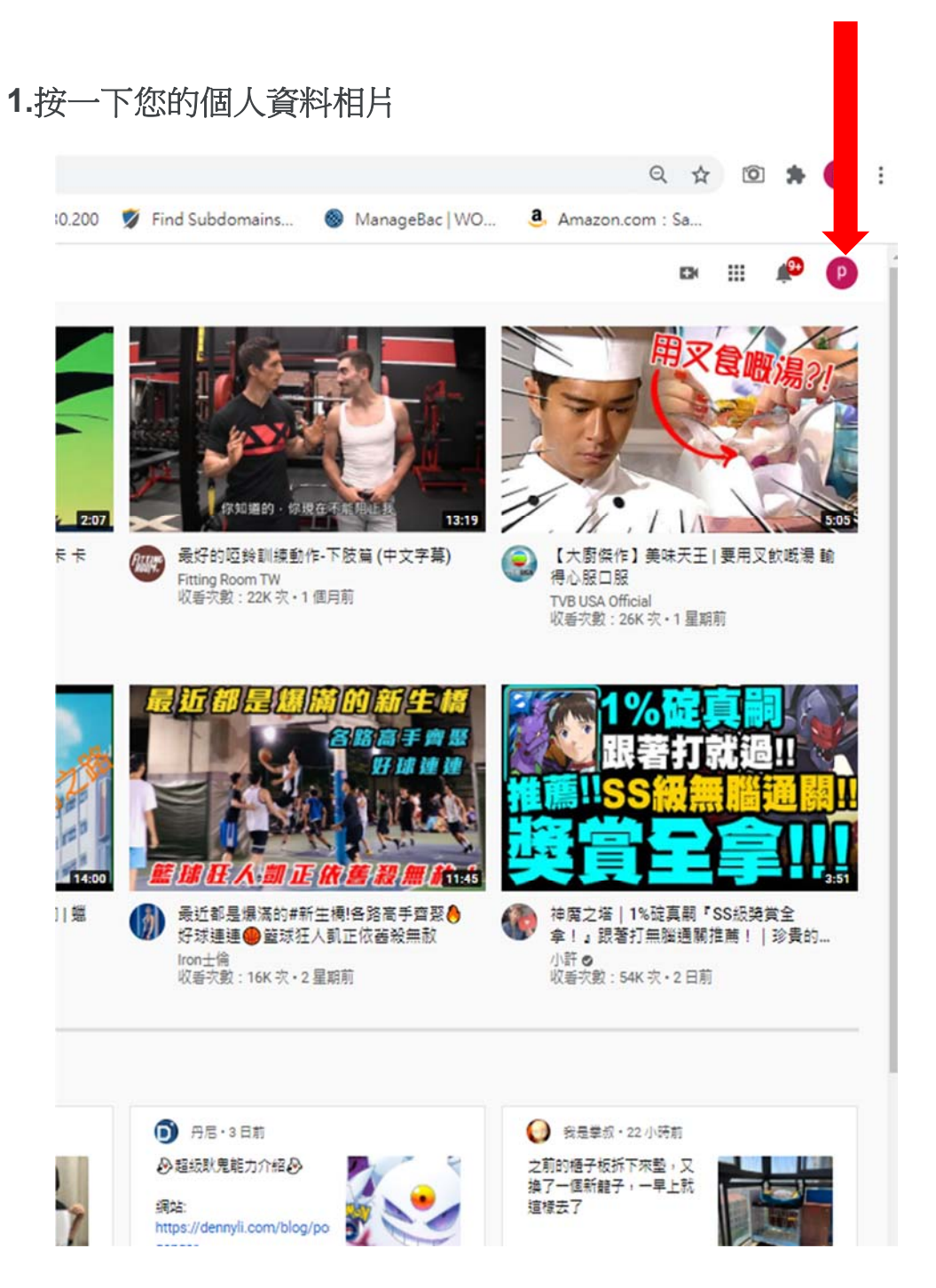

#### 2.按一下「限制模式」

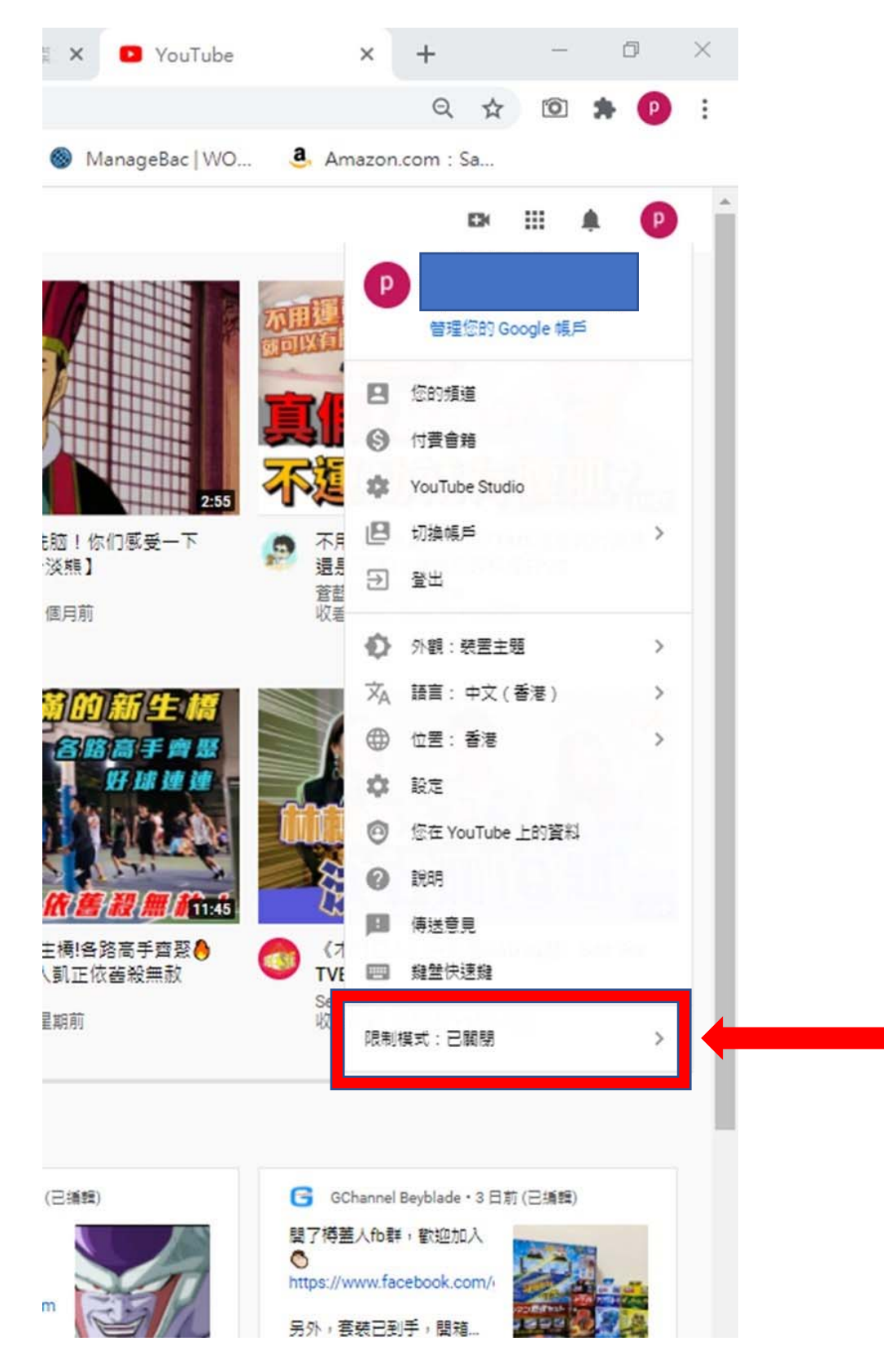

3.在出現的對話方塊中,將「限制模式」,切換為開啟。

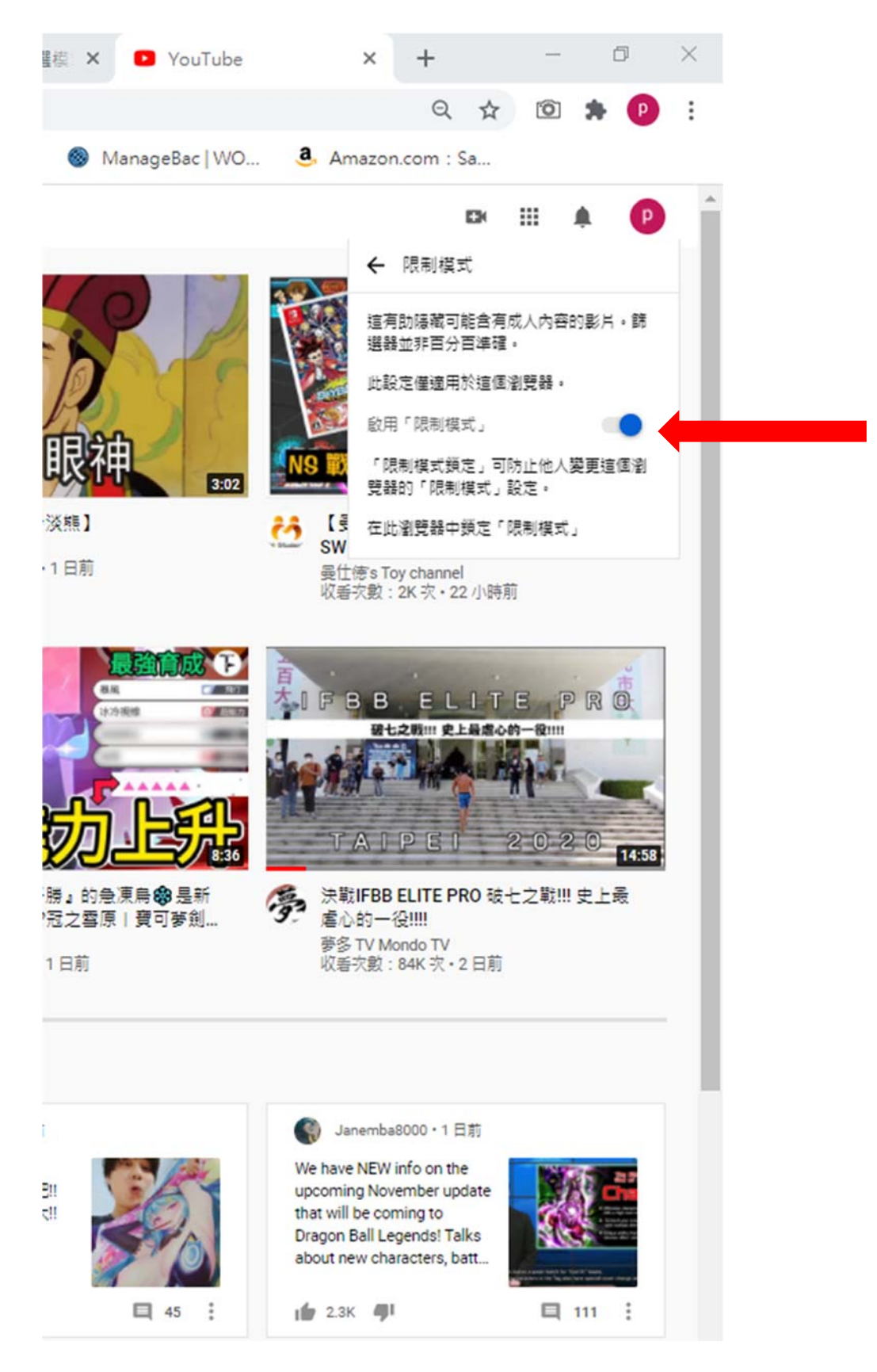

## 1.按一下您的個人資料相片

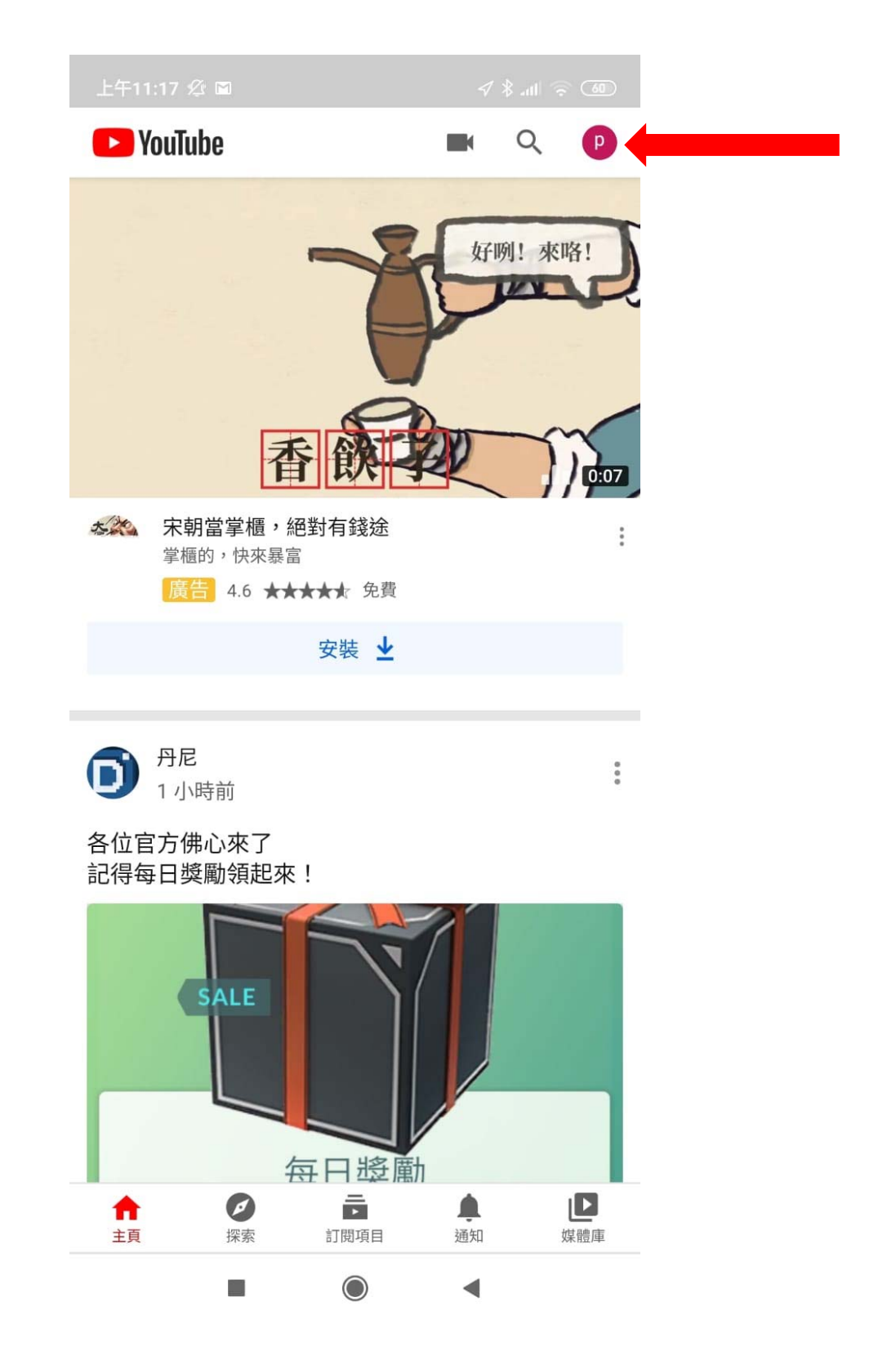

## 2. 選取設定及進入

|            | 18 🖉 🖬             | 60) 🙃 🗟 الله \$ |
|------------|--------------------|-----------------|
| ×          | 帳戶                 |                 |
| P          | 管理您的 Google 帳戶     |                 |
|            | 您的頻道               |                 |
| \$         | YouTube Studio     |                 |
| 11.        | 總觀看時間              |                 |
|            | 訂閱 YouTube Premium |                 |
| \$         | 付費會籍               |                 |
|            | 切換帳戶               |                 |
|            | 開啟無痕模式             |                 |
| 0          | 您在 YouTube 上的資料    |                 |
| ۵          | 設定                 |                 |
| 0          | 說明和意見反映            |                 |
|            |                    |                 |
| 私隱罹政策・服務條款 |                    |                 |

 $\bigcirc$ 

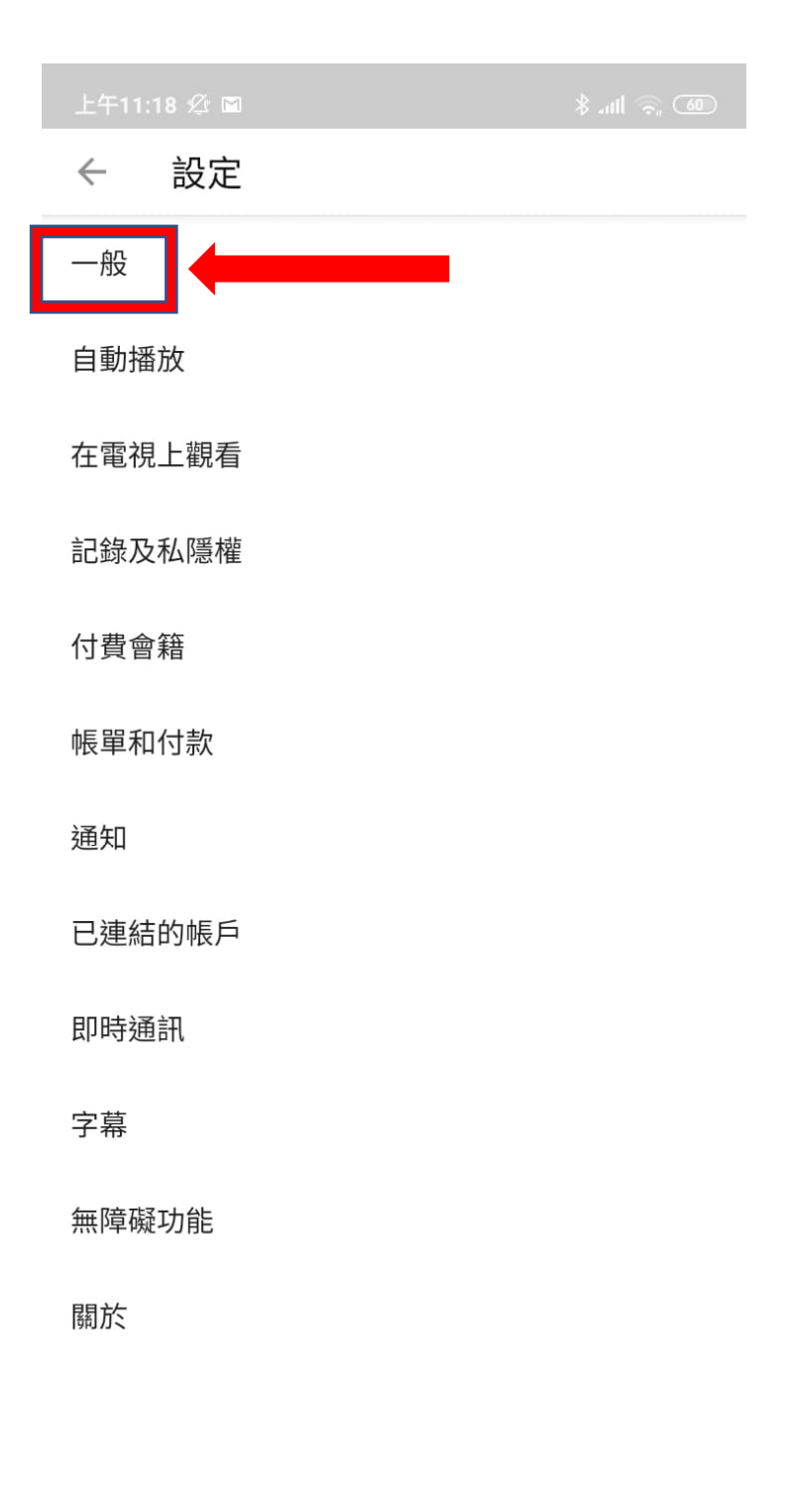

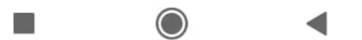

#### 4. 將「限制模式」,切換為開啟。

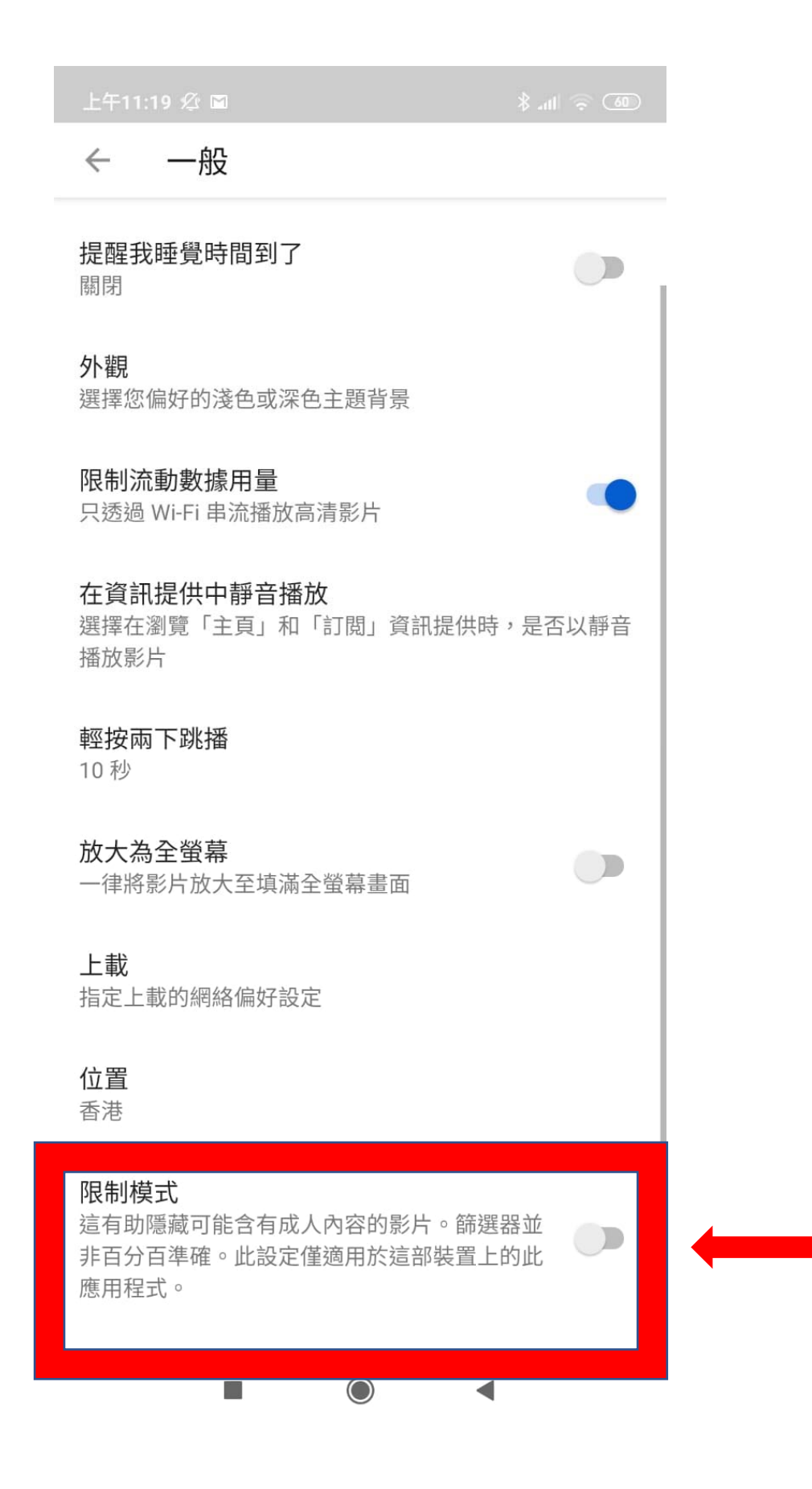